## VI. その他操作説明

## 1. 日時変更通知書を表示するには

発注者が各種申請書や入札書等の締切日時を変更した場合、日時変更通知書が発行されますので、確認を行います。

| 操作ガイドー①:受付票/通知書一覧の選択                                                                                                    | 操作手順                                                                       |
|----------------------------------------------------------------------------------------------------|----------------------------------------------------------------------------|
| Image: State State Sta | 入札状況一覧画面より、該<br>当する案件の「 <b>受付票/通</b><br>知書一覧」欄にある<br>①「表示」ボタンをクリッ<br>クします。 |

| 操作ガイドー②:入札状況通知書一覧の確認 | 操作手順                                                            |
|----------------------|-----------------------------------------------------------------|
|                      | 入札状況通知書一覧画面よ<br>り、 <b>「通知書表示」</b> 欄にある<br>①「表示」ボタンをクリッ<br>クします。 |

| 操作ガイドー③:日時変更通知書の確認 操作手順 |
|-------------------------|
|                         |

※ 日時変更通知書を発行して開札時間を変更することがあります。